FORTBILDUNG

Diercke Weltatlas Magazin

## Lerneinheit "Wirtschaft" mit dem Diercke Coach

Der Zugang zum interaktiven Wissenspool des Diercke Coach erfolgt über die Webseite www.diercke.de. Durch die Anmeldung im Diercke Premiumbereich mithilfe des im Diercke Weltatlas eingedruckten Online Schlüssels werden Zusatzfunktionen auf der Webseite freigeschaltet. Der Premiumbereich bietet den Schülern u.a. die 3-D-Kartographie des Diercke Globus Online, den Diercke Klimagraphen, das Diercke WebGIS oder eben den Diercke Coach.

Wie der Diercke Coach z.B. als ergänzende Hausaufgabe leicht in den Unterricht integriert werden kann, zeigt dieser Beitrag Schritt für Schritt. Vorausgesetzt wird hier eine bereits erfolgte Anmeldung im Diercke Premiumbereich an Punkt **1**.

Den Diercke Coach erreicht man über zwei mögliche Wege 2: durch die linke Navigation >> Unterricht >> Diercke Coach oder über die oben rechts befindliche "GEO Tools-Leiste". Es öffnet sich der Diercke Coach im selben Fenster und fordert zur Auswahl eines gewünschten Bereiches auf. Um ein bestimmtes Themenfeld trainieren zu lassen, müssen Sie auf den Bereich "Themenbezogene Aufgaben nach Sachgruppen" 3 klicken. Behandeln Sie im Unterricht gerade eine bestimmte Wirtschaftskarte, wie bspw. die Seite 64.1 "Deutschland – Wirtschaftsstruktur" im Diercke Weltatlas, dann können Sie diese Karte durch Klicken auf "Aufgaben zu Karten" erreichen. Hier geht es jedoch um eine gemischte Aufgabenstruktur zu einem bestimmten Themengebiet.

Nach erfolgter Auswahl des Bereiches öffnet sich das Themenauswahlfenster. Das folgende Szenario zeigt die Übungsfenster und das Testergebnis rund um den ausgewählten Themenbereich "Handel, Verkehr, Dienstleistung" (4) für die zuvor ausgewählten Klassenstufen 10 – 13. Der noch leere rechte Bereich füllt sich nun mit Fragenpaketen (5). Hier wurden beispielhaft die Kategorien "Dienstleistungsbereich – Wirtschaftssektoren" (6) und "Globalisierte Wirtschaft – Wirtschaftssektoren" ausgewählt. Wurden alle passenden Fragenpakete durch Anklicken ausge-

|                                                                                                    |                                                                                                    | P - ⊠ d   | X C Diercke Coach                                      | 😲 Diercke Weltatlas - Unterricht 🗙                                                                                                    |
|----------------------------------------------------------------------------------------------------|----------------------------------------------------------------------------------------------------|-----------|--------------------------------------------------------|----------------------------------------------------------------------------------------------------|
| × ♠ Convert ▼ 🔂 Select                                                                                                    |                                                                                                    |           |                                                        |                                                                                                    |
|                                                                                                    | Die Welt<br>online entdecken                                                                                                    |           | LOGIN<br>dp_sebastiansc1<br>LOGIN aitz<br>Registrieren | westermann<br>one Stadtplan<br>Crung Sander Pazifik<br>ne Karte Wappen                                                                                                    |
| Diercke                                                                                                    | Home Karten Unterricht                                                                                                    | Shop Info | GEO Tools » Diercke Coach<br>Hilfe                     | Diercke Globus   WebGIS   WebMap                                                                                                    |
| Unterricht<br>Materialsuche<br>WebMap<br>Diercke Globus Online<br>Antipodenkarte<br>Schulbuch Plus<br>Pro und Contra<br>360 Grad<br>WebGIS | AUSGABE 2/2012<br>Diercke 360°: China<br>Das Land der Gegensätze und Superlative, de<br>der Mitte, die aufstrebende (Wirtschafts-)Mad<br>scht im Mittelpunkt der zweiten Diercke 3600<br>Ausgabe 2012. Neben spannenden<br>Unterrichtseinheiten, wird hier auch zurückge<br>auf das "Diercke Wissen" Geographies-Finale i<br>Wer wurde Deutschlands bester Geographies |           |                                                        | ☆ Premiumangebote Nutzer des Diercke Atlas<br>erhalten durch Eingabe ihres<br>Diercke Online- Schlüssels<br>freien Zugriff<br>auf alle Premiumangebote. Premium Bereich ≫ |
| Diercke Coach 2<br>Klimagraph                                                                                                    | DIERCKE ARBEITSBLÄTTER                                                                                                    | ÜBE       | RBLICK                                                 | Arbeitsblätter<br>Diercke 360°                                                                                                    |

wählt, kann in der Statusleiste noch der Modus "Übung" oder "Test" gewählt werden. Links daneben steht die nötige Bearbeitungszeit.

Um die Übung oder den Test zu beginnen, muss auf das blinkende "Starten"

## 7 geklickt werden.

Es erscheint die erste Frage in Form von "Richtig-oder-Falsch-Checkboxen". Die Antworten können durch Klicken der Boxen gegeben werden <sup>8</sup>.

Der Diercke Coach bietet hilfreiche Arbeitsmaterialien in Form der passenden Atlaskarte, sofern der echte Weltatlas nicht vorhanden ist. Durch Klicken auf die kleine Karte (9) öffnet sich ein weiteres Fenster mit der entsprechenden Atlaskarte der Seite 64.1 (10). Sind nun alle Antworten abgegeben worden, muss der Button "OK" (11) geklickt werden. Nun erhält man ein

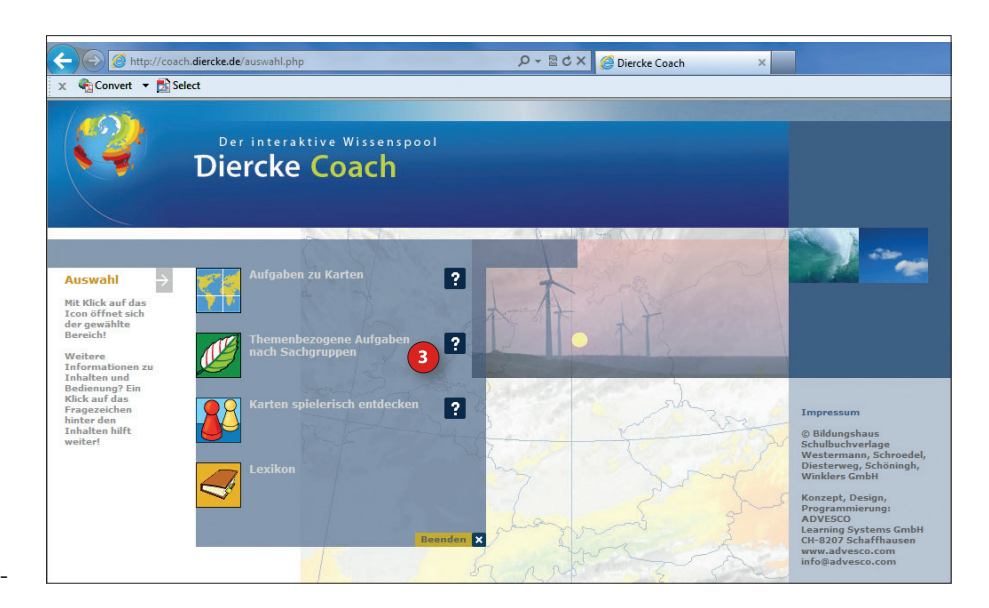

Feedback zu seinen Antworten. Sofern alle Antworten richtig waren, gelangt man durch den "Pfeil-Button" <sup>13</sup> zur nächsten Frage. Waren noch nicht alle Antworten korrekt, kann ein weiterer Versuch unternommen werden. Nach erneutem Klicken auf "OK" <sup>11</sup> erscheint ein anderes Feedback <sup>12</sup>.

Es werden nun die richtigen und falschen Antworten markiert und die Lösungen angezeigt. Eine weitere Korrekturmöglichkeit gibt es hiernach nicht mehr, außer dass

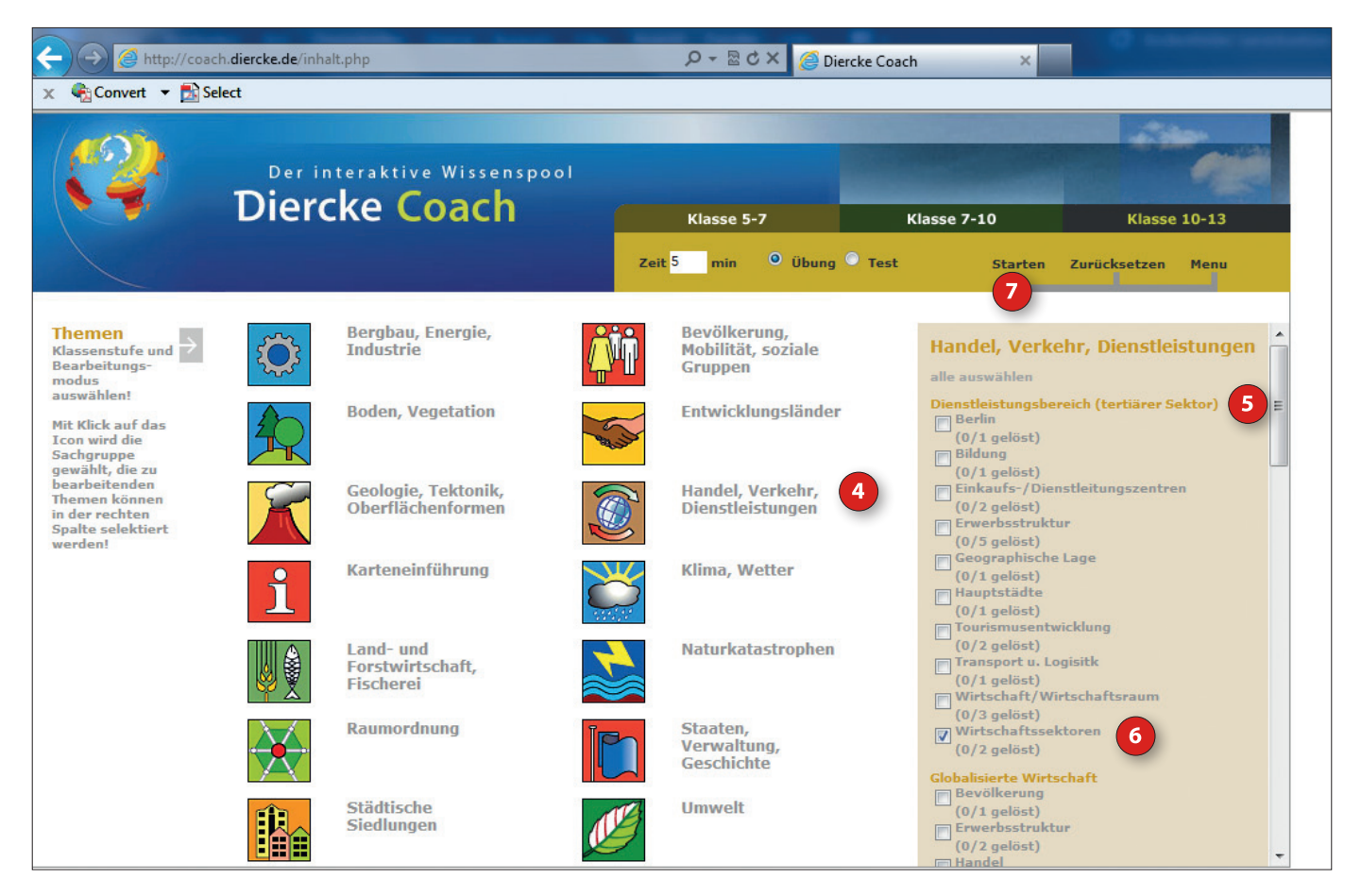

## Diercke 360°

FORTBILDUNG

## Diercke Weltatlas Magazin

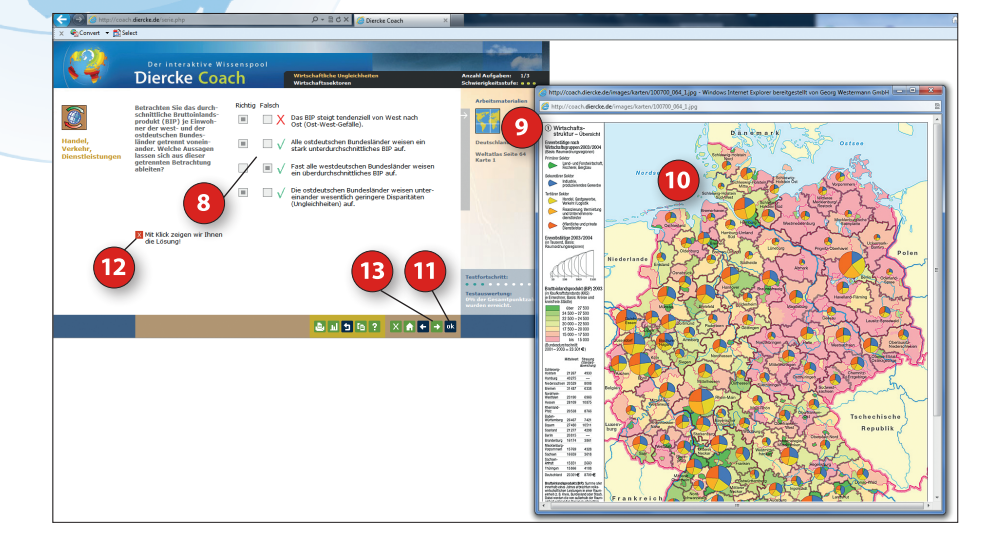

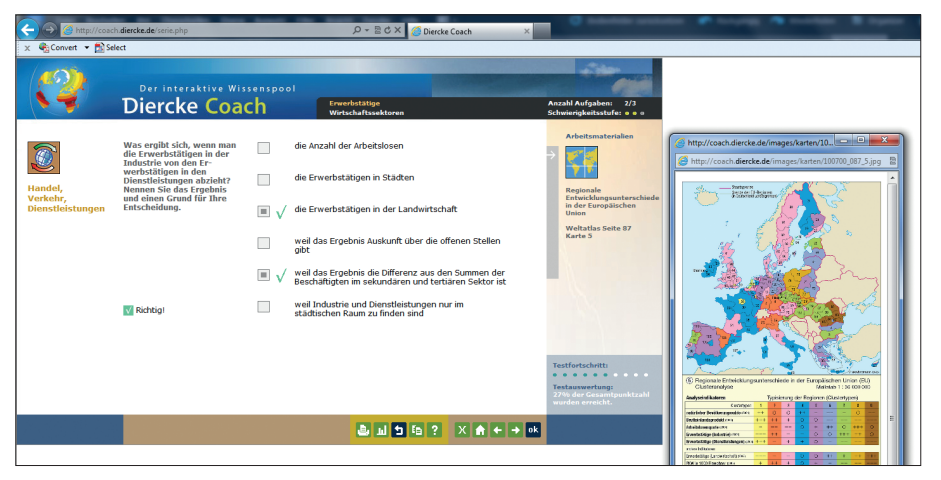

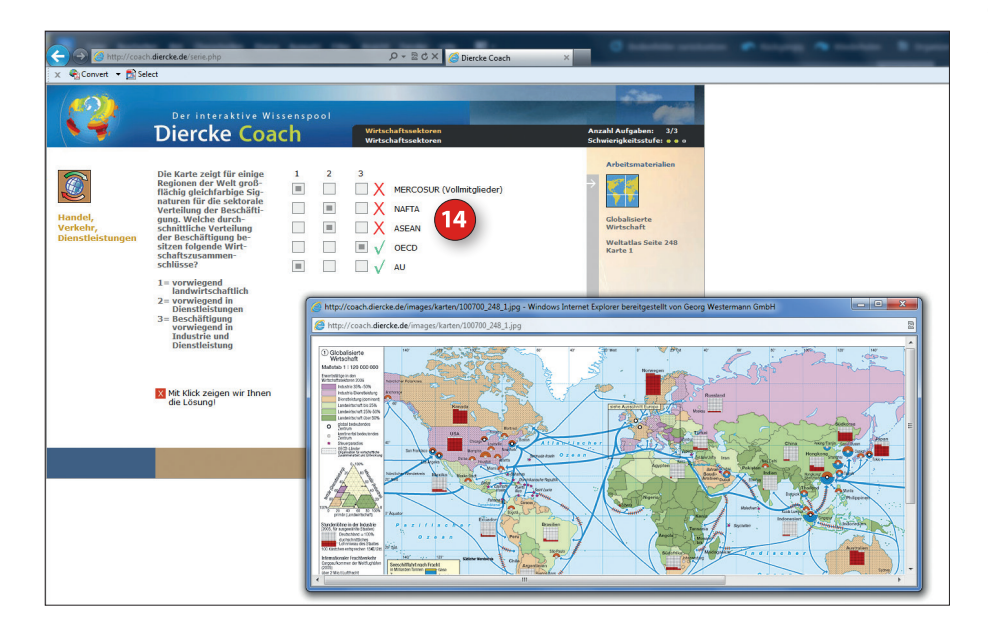

die gesamte Übung später wiederholt werden kann. Durch Klicken auf den grünen Pfeil 13 gelangt man zur nächsten Frage.

Der Diercke Coach weist unterschiedliche Fragenmodi auf, wodurch die Antwortmöglichkeiten variieren und so die Übung auflockern. Nebenbei werden diverse Frage- und Antworttechniken wie Checkboxen, Multiple-Choice, Freitext oder Dropdown trainiert. Das Prozedere aus der ersten Frage wiederholt sich auch in der zweiten (s. mittlerer Screenshot). Auch hier kann eine Hilfskarte ausgewählt werden. Wurden alle Antworten richtig abgegeben, wird das entsprechende Feedback angezeigt und es geht weiter zur dritten und letzten Fragengruppe in dieser Übung.

In dieser Fragengruppe wurden trotz zweitem Versuch erneut drei Fehler gemacht. Durch Klicken auf die fehlerhaften Antworten (hier: *Abkürzungen*) werden diese weiter erklärt, so z.B. bei ASEAN: "Alle ASEAN Staaten erscheinen in der Karte landwirtschaftlich geprägt." Diese Funktion bietet für eine spätere Wiederholungsübung das nötige Hintergrundwissen und Hilfestellung. Klicken Sie anschließend auf "OK".

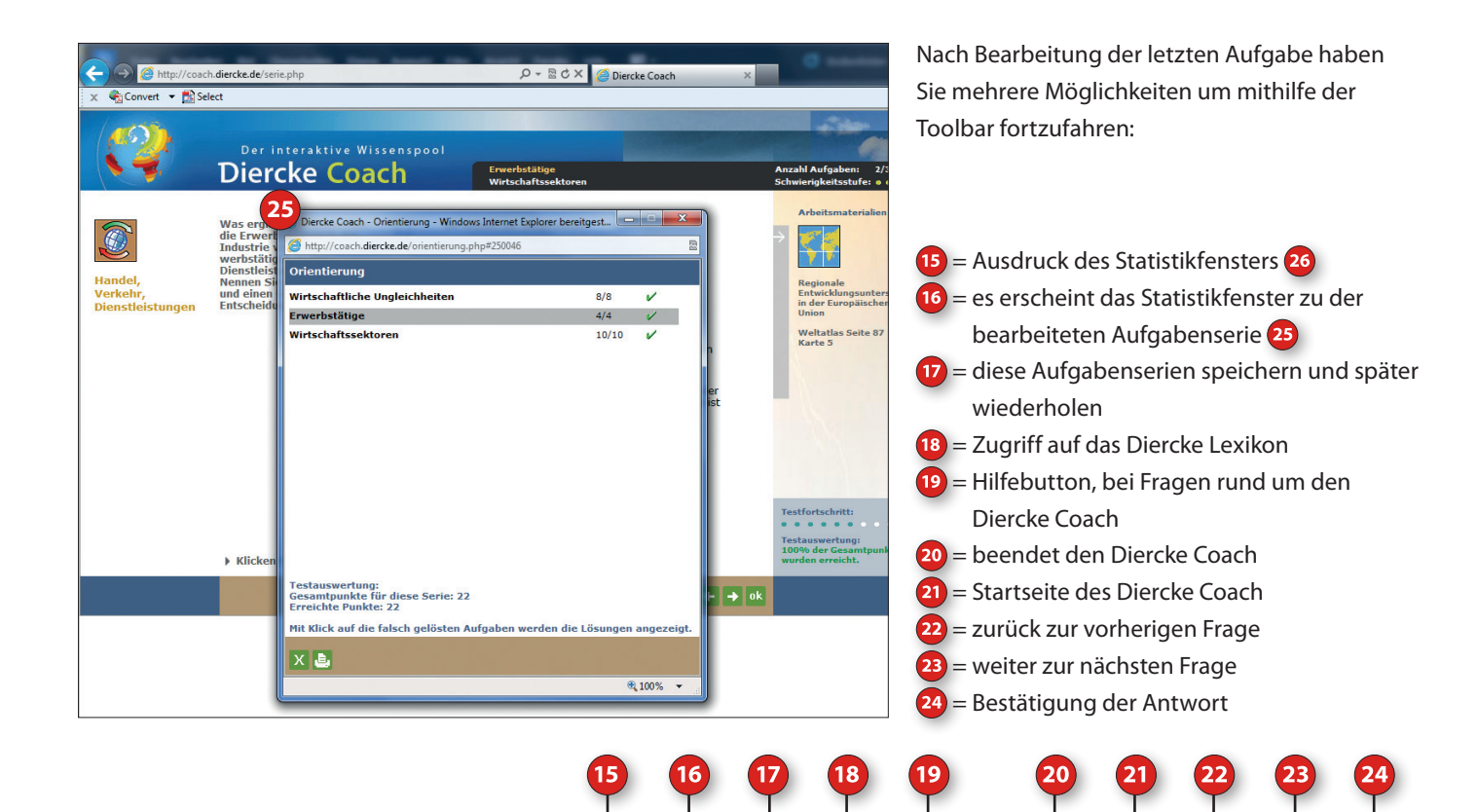

Toolbar-Icons

Nachdem Ihre Schüler die von Ihnen gestellten Aufgabenserien geübt und mit dem Testmodus abgeschlossen haben, erhalten Sie von jedem Schüler den Nachweis in Form des Ausdrucks 26. Die hier ausgewählte Übung dauert nach Angaben des Diercke Coach ca. 5 Minuten. Die Bearbeitungszeit wird vom System angezeigt und verändert sich mit der Anzahl der ausgewählten weiteren Fragenserien. Mit zunehmender Anzahl der Fragen, erhöhen Sie somit den zeitlichen Bearbeitungsaufwand Ihrer Schüler.

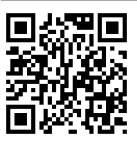

Diercke Coach Erste Schritte mit der Online-Schülersoftware erklärt dieses Videotutorial. http://bit.ly/rohfX4

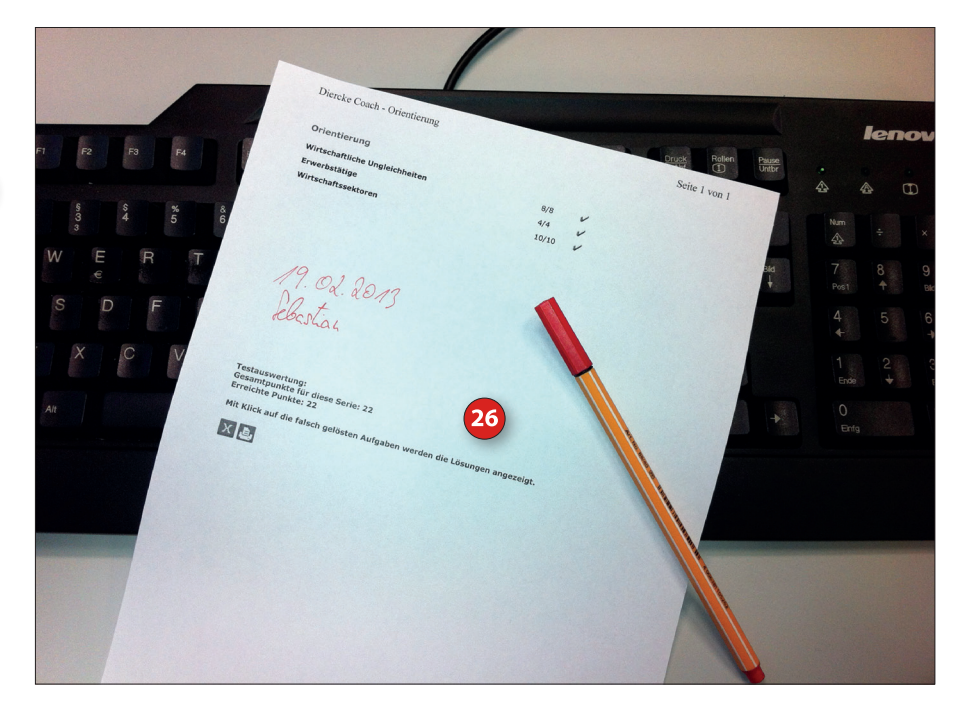